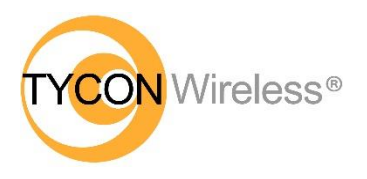

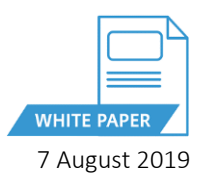

## Adding a Third EZ-Bridge<sup>®</sup> LT+ Unit – Tycon OS

**Summary:** It's possible to connect multiple units to a single unit configured as a transparent access point (AP WDS). The limitation of client units talking to an AP is about 30 units.

- 1. The EZ-Bridge LT+ units ship with one unit configured as AP WDS and the other units configured as STATION WDS.
- 2. To add additional Stations (Clients), the SSID, Channel Width and Wireless security type and key need to be the same on all the units.
  - 3. To change wireless settings from the Status screen click on the SSID in the Wireless Section

| OTYCON<br>systems. | EZBridge.LT2.Plus                               | AUTO REFRESH ON         |  |  |  |  |
|--------------------|-------------------------------------------------|-------------------------|--|--|--|--|
| Status             | Status                                          |                         |  |  |  |  |
| Overview           | Status                                          | Uptime: 0h 2m 4s        |  |  |  |  |
| Routes             |                                                 |                         |  |  |  |  |
| Kernel Log         | Link Status                                     |                         |  |  |  |  |
| Realtime Graphs    |                                                 |                         |  |  |  |  |
| System             | ENABLE ALIGNMENT BUZZER                         | ENABLE ALIGNMENT BUZZER |  |  |  |  |
| Services           |                                                 |                         |  |  |  |  |
| Network            |                                                 |                         |  |  |  |  |
| APController       |                                                 |                         |  |  |  |  |
|                    | 4) sec 30 sec 1) sec 4) sec 30 sec 1) sec       |                         |  |  |  |  |
|                    | -50 dbm 50%                                     |                         |  |  |  |  |
| Logout             |                                                 |                         |  |  |  |  |
|                    | Signal Strength (dbm) TX-CCQ (%)                |                         |  |  |  |  |
|                    |                                                 |                         |  |  |  |  |
|                    |                                                 |                         |  |  |  |  |
|                    | Wireless                                        |                         |  |  |  |  |
|                    | Wireless                                        |                         |  |  |  |  |
|                    | QCA9531 802.11bgn Radio SSID: <u>EZ-BRIDGE1</u> |                         |  |  |  |  |
|                    | X Channel: 1 (2412 GHz)                         |                         |  |  |  |  |
|                    | MAC-Address: 04:F0:21:37:83:FF                  |                         |  |  |  |  |
|                    | wireless is disabled or not associated          |                         |  |  |  |  |
|                    |                                                 |                         |  |  |  |  |

4. From the NETWORK | WIFI Page you can change ESSID (SSID), Channel Width and Wireless Security.

| Interface Configuration                          |                  |  |  |  |  |
|--------------------------------------------------|------------------|--|--|--|--|
| General Setup Wireless Security Ad               | lvanced Settings |  |  |  |  |
| Mode                                             | Station (WDS)    |  |  |  |  |
| ESSID                                            | EZ-BRIDGE1       |  |  |  |  |
| BSSID                                            |                  |  |  |  |  |
| Guard Interval                                   | Short •          |  |  |  |  |
| Data Rate (Mbps)                                 | Auto 🔻           |  |  |  |  |
| Auto reset radio when txccq drop<br>drastically. |                  |  |  |  |  |

| Device Configuration        |                     |                                                                                               |                                                 |                   |               |
|-----------------------------|---------------------|-----------------------------------------------------------------------------------------------|-------------------------------------------------|-------------------|---------------|
| General Setup               | Advanced Settings   |                                                                                               |                                                 |                   |               |
|                             | Status              | 100% Wireless is                                                                              | RIDGE1   Mode: Client<br>disabled or not associ | t-WDS<br>iated    |               |
| Wireless network is enabled |                     | DISABLE                                                                                       |                                                 |                   |               |
|                             | Country Code        | United States                                                                                 |                                                 | •                 |               |
| Wireless Profile            |                     | 802.11g+n                                                                                     |                                                 |                   |               |
| Channel Spectrum Width      |                     | 40MHz 2nd channel above                                                                       |                                                 |                   |               |
|                             | Channel             | Auto                                                                                          |                                                 | •                 |               |
|                             | Background ACS scan | • Automatically scan and switch to best channel after a period of time, default is 60 seconds |                                                 |                   |               |
|                             | Scan List:          | Enable Scan List                                                                              |                                                 |                   |               |
|                             |                     | 1 (2.412 GHz)                                                                                 | 2 (2.417 GHz)                                   | 3 (2.422 GHz)     | 4 (2.427 GHz) |
|                             |                     | 5 (2.432 GHz)                                                                                 | 6 (2.437 GHz)                                   | 7 (2.442 GHz)     | 8 (2.447 GHz) |
|                             |                     | 9 (2.452 GHz)                                                                                 | 🔲 10 (2.457 GHz)                                | 11 (2.462 GHz)    |               |
|                             | Transmit Power      | Max                                                                                           |                                                 | •                 |               |
|                             |                     | 🛛 Max Transmit Po                                                                             | ower: 30, Max Sing                              | le Chain Transmit | Power: 27     |
|                             | Outdoor Channels    |                                                                                               |                                                 |                   |               |
|                             |                     | Only applicable                                                                               | to European coun                                | tries             |               |
|                             |                     |                                                                                               |                                                 |                   |               |

**Note:** If during the setup process you get stuck, it's best to take the units back to factory defaults and start over. You can reset to factory defaults on the **SYSTEM | BACKUP/FLASH FIRMWARE** page and then click on *Perform Reset* button. You can also reset to factory defaults by powering up the unit, waiting at least 2 minutes, then pressing and holding the black reset button on the bottom of the unit for at least 15 seconds. Then wait for at least 2 minutes for reboot.

| Systems.                | ZBridge.LT2.Plus                                                                                                    |  |  |  |  |
|-------------------------|----------------------------------------------------------------------------------------------------|--|--|--|--|
| Status                  | Elash operations                                                                                                    |  |  |  |  |
| System                  |                                                                                                    |  |  |  |  |
| System                  | Actions                                                                                                    |  |  |  |  |
| Administration          | Packup / Pactora                                                                                                    |  |  |  |  |
| Services                | backup / Nestore                                                                                                    |  |  |  |  |
| SNMP                    | Click "Generate archive" to download a tar archive of the current configuration files. To reset the firmware to its initial state click "Perform reset". |  |  |  |  |
| LED Configuration       |                                                                                                    |  |  |  |  |
| Backup / Flash Firmware | Download backup: GENERALE ARCHIVE                                                                                                    |  |  |  |  |
| Reboot                  | Reset to defaults: PERFORM RESET                                                                                                    |  |  |  |  |
| Services                |                                                                                                    |  |  |  |  |
| Network                 | To restore configuration files, you can upload a previously generated backup archive here.                                                               |  |  |  |  |
| APController            | Restore backup: Choose File No file chosen UPLOAD ARCHIVE                                                                                                |  |  |  |  |
| Arcontoler              | Flash new firmware                                                                                                    |  |  |  |  |
| <u>Logout</u>           | Upload a firmware here to replace the running firmware. Check "Keep settings" to retain the current configuration.                                       |  |  |  |  |
|                         | Keep settings: 🗹                                                                                                    |  |  |  |  |
|                         | Firmware: (current ver: TyconOS V2.4.21_b171027) Choose File No file chosen FLASH FIRMWARE                                                               |  |  |  |  |